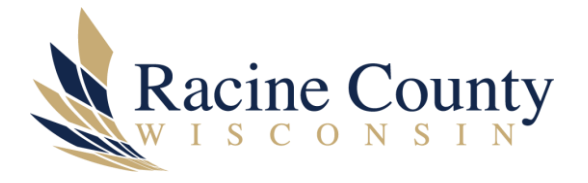

# SETTING WEB PAGES TO OPEN IN MICROSOFT EDGE BROWSER AT START UP

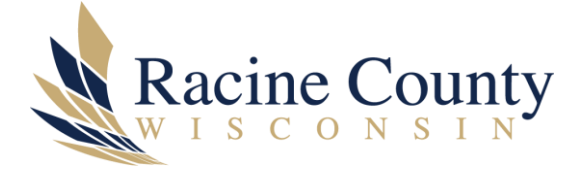

## Scope

The purpose of this knowledge base (KB) document is to provide instructions on how to setup which websites open automatically each time you start up your PC and Edge browser.

# Procedure

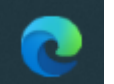

Open Edge on your PC. Ideally, open each of your favorite websites in advance – then follow this procedure.

# Step by step instructions

Step 1 – open Edge browser (see Figure 1)

Step 2 – click on 3 dots at far right which is **Settings and more (Alt + F)** (see Figure 2)

Step 3 – click on Settings (see Figure 3)

Step 4 – **Settings** menu appears - select **Start, home and new tabs** option (see Figure 4)

Step 5 - click on Open tabs from the previous session (see Figure 5) and/or

Step 6 – click on **Open these pages – Add a new page** (see Figure 6)

#### Figures

Figure 1 – Edge browser highlighting 3 dots

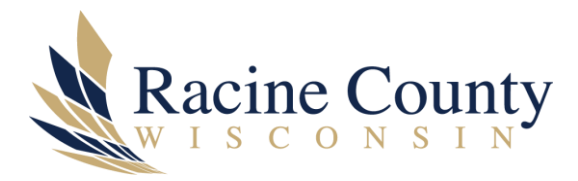

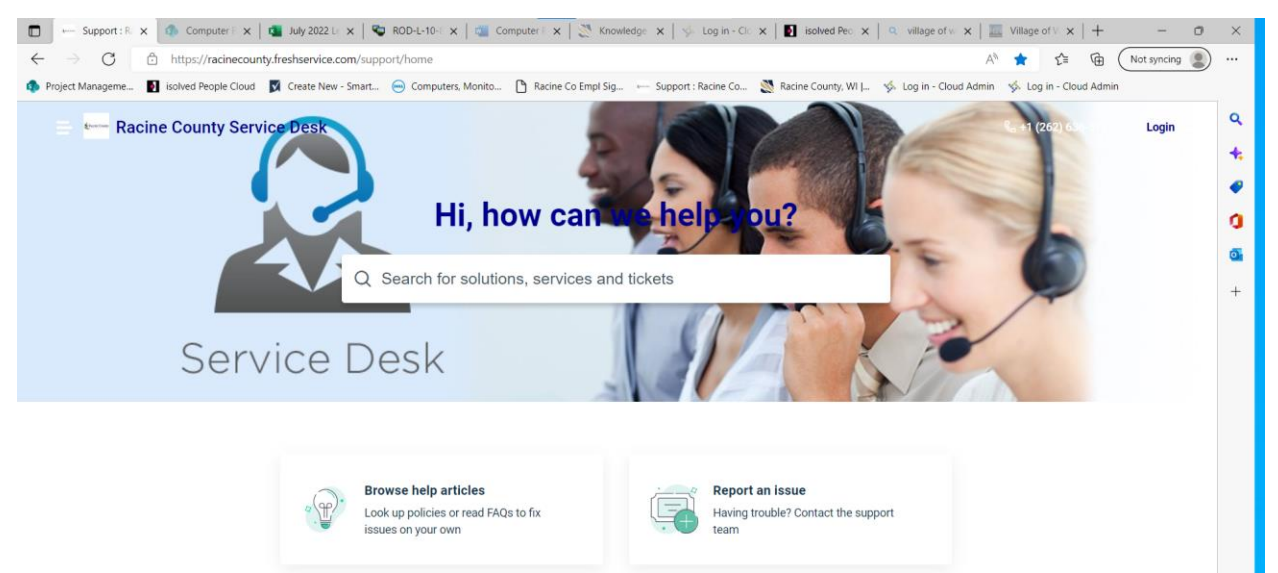

Figure 2 – Edge 3 dots which is Settings and more (Alt+F)

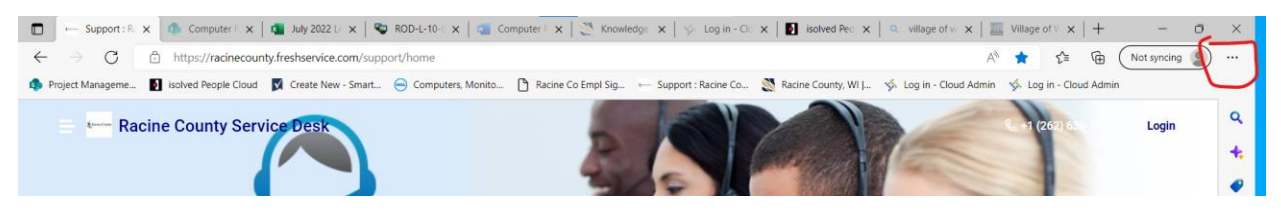

Figure 3 – Settings menu

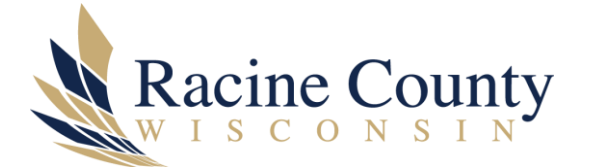

|   |              | New tab                      | Ctrl+T       |           |  |  |
|---|--------------|------------------------------|--------------|-----------|--|--|
| ) |              | New window                   | Ctrl+N       |           |  |  |
|   | Ę            | New InPrivate window         | Ctrl+Shift+N |           |  |  |
|   |              | Zoom —                       | 100% +       | 2         |  |  |
|   | ₹≡           | Favorites                    | Ctrl+Shift+O |           |  |  |
|   | Ē            | Collections                  | Ctrl+Shift+Y |           |  |  |
|   | Ð            | History                      | Ctrl+H       |           |  |  |
|   | $\downarrow$ | Downloads                    | Ctrl+J       |           |  |  |
|   | BŶ           | Apps                         |              | >         |  |  |
|   | Ġ            | Extensions                   |              |           |  |  |
|   | ÷            | Performance                  |              |           |  |  |
|   | Ð            | Print                        | Ctrl+P       |           |  |  |
|   | Ø            | Web capture                  | Ctrl+Shift+S |           |  |  |
|   | C            | Web select                   | Ctrl+Shift+X |           |  |  |
|   | Ē            | Share                        |              |           |  |  |
|   | තී           | Find on page                 | Ctrl+F       |           |  |  |
|   | A»           | Read aloud                   | Ctrl+Shift+U |           |  |  |
|   |              | More tools                   |              | >         |  |  |
|   | ŝ            | Settings                     |              | $\supset$ |  |  |
|   | €            | Hide sidebar                 | Ctrl+Shift+/ |           |  |  |
|   | ?            | Help and feedback            |              |           |  |  |
|   |              | Close Microsoft Edge         |              |           |  |  |
|   | Ö            | Managed by your organization |              |           |  |  |
|   |              |                              |              |           |  |  |

Figure 4 – Settings menu appears – select Start, home and new tabs option

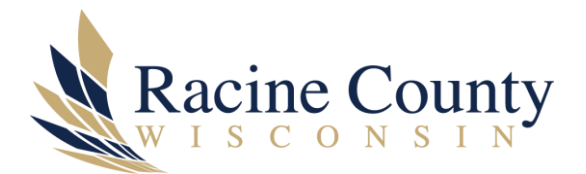

| Settings                                                               | () When Edge starts                                                                            |
|------------------------------------------------------------------------|------------------------------------------------------------------------------------------------|
| Q Search settings                                                      | Open the new tab page                                                                          |
| <ul> <li>Profiles</li> <li>Privacy, search, and</li> </ul>             | Open tabs from the previous session                                                            |
| <ul> <li>Appearance</li> <li>Start, home, and ne</li> </ul>            | Open these pages:     Pages     Add a new page                                                 |
| Share, copy and pa                                                     | te https://app.smartsheet.com/dashboards/gPmMc3Mc9pv4hfcvJm8279vP9xQQrFCcmgrQFVm1<br>mrissions |
| ➡ Default browser ➡ Downloads                                          | Clear the list and set it to all currently open tabs Use all open tabs                         |
| —<br>왕 Family<br>A <sup>t</sup> Languages                              | ය Home button                                                                                  |
| <ul> <li>Printers</li> <li>System and perform</li> </ul>               | Iance Show home button on the toolbar                                                          |
| <ul> <li>Reset settings</li> <li>Phone and other dependence</li> </ul> | vices O New Tab page                                                                           |
| 🛣 Accessibility                                                        | O Enter URL Save                                                                               |

### Figure 5 – Open tabs from the previous session

| Settings                      | 신 When Edge starts                                                               |  |  |
|-------------------------------|----------------------------------------------------------------------------------|--|--|
| Q Search settings             | Open the new tab page                                                            |  |  |
| Profiles                      | Open tabs from the previous session Open these pages:                            |  |  |
| Privacy, search, and services |                                                                                  |  |  |
| Start, home, and new tabs     | Pages Add a new page                                                             |  |  |
| Share, copy and paste         | https://app.smartsheet.com/dashboards/gPmMc3Mc9pv4hfcvJm8279vP9xQQrFCcmgrQFVm1   |  |  |
| Cookies and site permissions  | https://app.smartsneet.com/dashboards/grmixic3Mc9pv4ntcv/m8z/9vv9xQQr+CcmgrQrVm1 |  |  |
| Default browser               | Clear the list and set it to all currently open tabs Use all open tabs           |  |  |
| ↓ Downloads                   |                                                                                  |  |  |
| 😤 Family                      |                                                                                  |  |  |
| A <sup>t</sup> Languages      |                                                                                  |  |  |
| Printers                      |                                                                                  |  |  |
| System and performance        | Show home button on the toolbar                                                  |  |  |
| O Reset settings              | 0 H - H                                                                          |  |  |
| Phone and other devices       | V New lab page                                                                   |  |  |
| ✿ Accessibility               | Enter URL Save                                                                   |  |  |
| About Microsoft Edge          |                                                                                  |  |  |

### Figure 6 – Open these pages – Add a new page

| Open these pages: |                |        |               |                   |
|-------------------|----------------|--------|---------------|-------------------|
| Pages             |                |        | ~             | Add a new page    |
| √ https           | Add a new page |        | 79vP9xQQrFCcm | ngrQFVm1          |
| Clear the list    | Enter a URL    |        |               | Use all open tabs |
|                   | Add            | Cancel |               |                   |
| Home button       |                |        |               |                   |